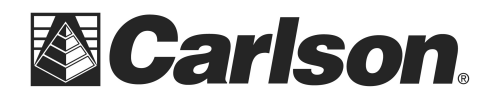

## Instructions for downloading static files from BRx7

You can follow the steps below to download static files from the memory of your BRx7 receiver:

- 1. Power on your BRx7 GPS receiver
- 2. Connect to your BRx7 by WiFi using the WiFi manager on your laptop or desktop computer by finding the BRx7 serial number in your list of available WiFi connections.
- 3. Open your web browser and in the URL address bar type the following IP address, then hit ENTER:

192.168.10.1

- 4. If prompted for user name and password, use the following:
  - a. User Name: admin
  - b. Password: brx7

Some computers are unable to connect to the BRx7 via WiFi. In most cases, going into Device Manager and upgrading the WiFi driver resolves this problem.

- 5. The WebUI Interface should now be displayed.
- 6. Click on the "Download" tab as shown below
- 7. You can click the green "Download" buttons to the right of each file name to download each raw static \*.BIN file to your computer

|                                           | BRX7 Web                     | UI     |               | ×          | +        |          |                        |             |          | 2                                          | -                           |                      | × |
|-------------------------------------------|------------------------------|--------|---------------|------------|----------|----------|------------------------|-------------|----------|--------------------------------------------|-----------------------------|----------------------|---|
| $\langle \boldsymbol{\leftarrow} \rangle$ | $\rightarrow$ C <sup>4</sup> |        | Ø             | 🔏 192.1    | 68.10.1/ | /#       |                        | (           | 9 tì     | lii\                                       | -                           | ۲                    | ≡ |
|                                           | BRx7                         | D20    | 0             |            |          | I        |                        |             | S/N<br>2 | I: D200<br>FW: 0.4<br>IP: 192<br>020-09-09 | 10.200<br>2.168.<br>9 15:23 | 1720<br>10.1<br>3:58 | ^ |
|                                           | Status                       | Inform | natio         | Dov        | vnload   | Manag    | jement                 |             | 1        | Settings                                   | 6                           | 3                    |   |
|                                           | Select                       |        | Na            | me         |          | Size     | Modification Time(UTC) |             | Oper     | ation                                      |                             |                      |   |
|                                           |                              | 16.    | Jul20_        | 5pm.bin    |          | 24.285M  | 2020-07-16 21:10:20    | €D          | wnload   | 💼 Dei                                      | lete                        |                      |   |
|                                           |                              | 16.    | Jul20_        | Base.bin   | 3        | 27.957M  | 2020-07-16 21:17:34    | <b>O</b> Do | ownload  | 💼 De                                       | lete                        |                      |   |
|                                           |                              | 17Ju   | I_x7S         | taticv6.bi | n        | 57.684M  | 2020-07-17 19:28:38    | <b>O</b> Do | wnload   | 💼 De                                       | lete                        |                      |   |
|                                           |                              | 17Ju   | _x7_/         | AfterRe.b  | in 1     | 149.461M | 2020-07-17 20:57:42    | <b>O</b> Do | wnload   | 💼 De                                       | lete                        |                      |   |
|                                           |                              | 2      | 21Jul20_E.bin |            |          | 1.811M   | 2020-07-21 19:13:26    | <b>O</b> Do | wnload   | 💼 De                                       | lete                        |                      |   |
|                                           |                              | 2      | 21Jul20_F.bin |            |          | 344.559K | 2020-07-21 19:53:12    | <b>⊙</b> Do | ownload  | 💼 Dei                                      | lete                        |                      |   |
|                                           |                              | 2      | 1Jul20        | _G.bin     | Ę        | 527.874K | 2020-07-21 20:00:44    | €Do         | wnload   | 💼 Dei                                      | lete                        |                      |   |
|                                           |                              | 21J    | ul20_         | Static.bin | 3        | 307.007K | 2020-07-21 20:13:26    | <b>O</b> Do | wnload   | 💼 De                                       | lete                        |                      |   |
|                                           |                              |        |               |            |          |          |                        |             |          |                                            |                             |                      | V |

8. After downloading the BIN files from your BRx7 to your computer you can click the link below to download and install the Rinex Desktop utility:

https://web.carlsonsw.com/files/knowledgebase/kbase\_attach/1200/RinexDesktopSetup\_v2.0.3.msi

- 9. After the install is complete, run RinexDesktop by double-clicking the icon
- 10. Click File / New Profile then click "Load Binary File" and browse to the \*.BIN file you copied over from the BRx7 receiver

This document contains confidential and proprietary information that remains the property of Carlson Software Inc.

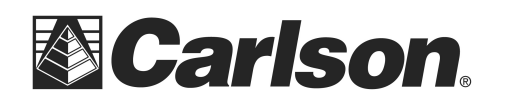

11. Left-click on the "Binary Data Rate (Hz)" in the list and type in "0.10" in the box in the bottom left as shown in the screenshot

\*\*\*This reduces the file size to avoid OPUS rejecting larger files over 40 megabytes and applies a 10 second interval to the RINEX file. Since OPUS decimates all RINEX data submitted down to 30 second intervals there is no benefit submitting the larger RINEX files with a 1 second interval\*\*\*

| Binary Data Rate (Hz)         | 1                            |  |  |  |  |  |
|-------------------------------|------------------------------|--|--|--|--|--|
| Output length limit (seconds) |                              |  |  |  |  |  |
| Binary Data File              | ()\tlakeroadprofile_v203.bin |  |  |  |  |  |
| Observation File              | ()\tlakeroadprofile_v203.21o |  |  |  |  |  |
| Navigation File               | ()\tlakeroadprofile_v203.21n |  |  |  |  |  |
| Glonass Navigation Data File  |                              |  |  |  |  |  |
| BeiDou Navigation Data File   |                              |  |  |  |  |  |
| Galileo Navigation Data File  |                              |  |  |  |  |  |
| <                             |                              |  |  |  |  |  |
| Binary Data Rate (Hz)         |                              |  |  |  |  |  |
| 0.10                          |                              |  |  |  |  |  |
| Process RINEX 3               |                              |  |  |  |  |  |
|                               |                              |  |  |  |  |  |

- 12. Then click the "Process RINEX 3" button in the bottom left and click OK to the Rinex Conversion summary.
- This creates \*.2Xo and \*.2Xn RINEX files in the same folder as your \*.BIN file
  2X is the year the raw static observations were taken {for example a .22o for a file created in the year 2022 or \*.23o for the year 2023}
- 14. Submit this \*.230 file to OPUS {the file extension will match the year it was collected}
- 15. Select "HEMS631" as the antenna type for the BRx7 receiver
- OPUS requires a vertical measurement to the bottom-most part of the GNSS receiver in metric units for the "meters above your mark" (i.e. - 2.0 meters not 6.562 feet)

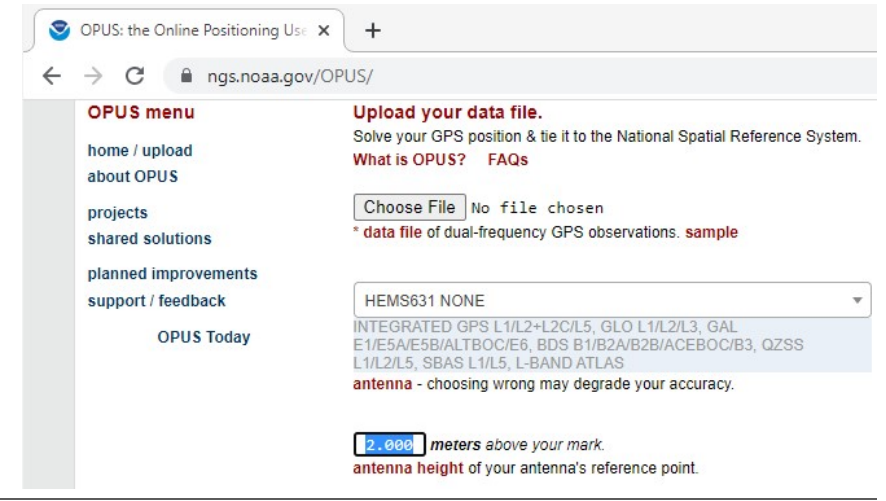

This document contains confidential and proprietary information that remains the property of Carlson Software Inc.